ANA CARD U.S.A.

## 通知設定

## ご登録Eメールアドレスへお客様ご希望の通知メールをお送りします。

1. Accountsをクリック

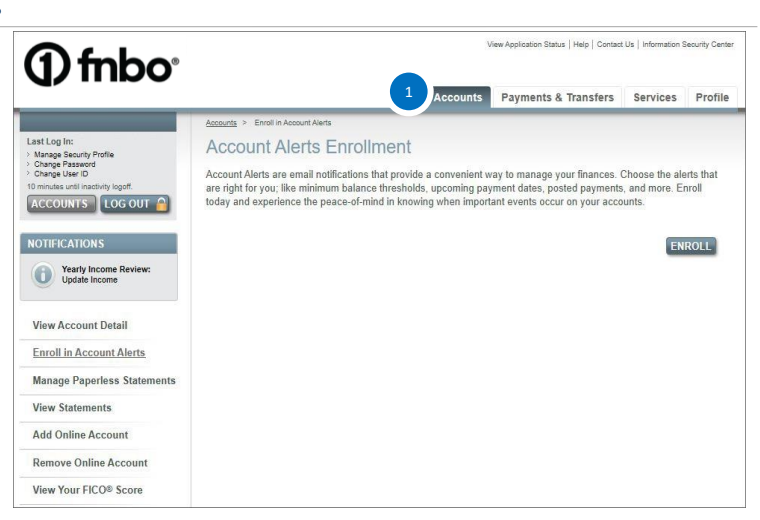

2. Manage(Enroll in) Accounts Alertsをクリック

通知を希望する項目にチェックを入れ、Select Email Address から Eメールアドレスをお選びください。 ※Eメールアドレス追加登録方法はEメールアドレスのご変更 /追加登録をご覧ください。

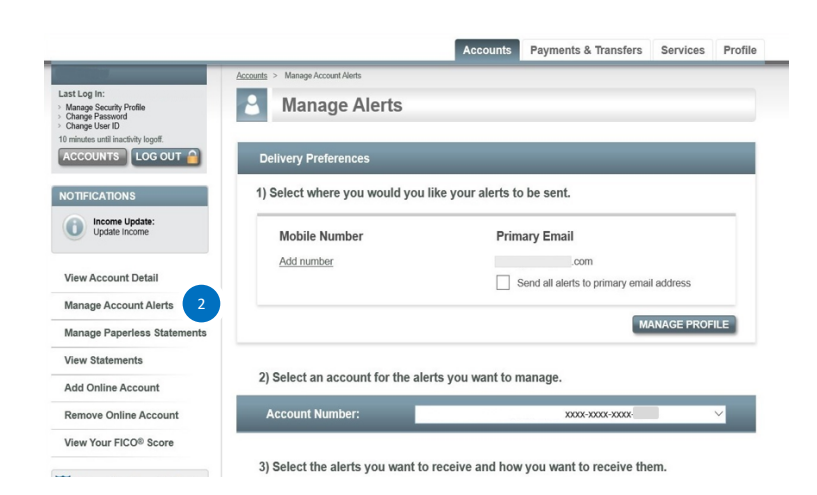

## **Monitor Your Spending**

○Purchase Exceeds Set Amount:1回の決済金額が設定金額以上の場合希望金額を設定

○Purchase Made From Outside U.S.: 海外から決済がされた場合

○Purchase Made With Card Not Present:
 カード提示以外の決済がされた場合
 (オンラインショッピングや電話オーダー)

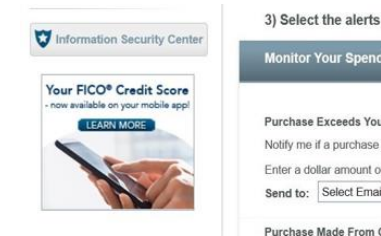

3) Select the alerts you want to receive and how you want to receive them.

|                                                    |                     |                           |                                                                                                    | Email        |
|----------------------------------------------------|---------------------|---------------------------|----------------------------------------------------------------------------------------------------|--------------|
| Purchase Exceed                                    | ds Your Set Amo     | unt                       |                                                                                                    |              |
| Notify me if a pure                                | chase over \$ 1     | 00                        | has posted to my account.                                                                                                    |              |
| Enter a dollar am                                  | ount of \$1 or high | ier.                      |                                                                                                    | $\checkmark$ |
| Send to: Select                                    | Email address       | Selei                     | ct Email address 🗸                                                                                                    |              |
| Purchase Made I                                    | From Outside II     | 8                         |                                                                                                    |              |
| Notify me when my                                  | card is used to ma  | ke a transa               | ction outside of the United States.                                                                                                    |              |
| [                                                  |                     | I Law                     | and a second second sec |              |
| Send to: Select                                    | Email address       | <ul> <li>Seler</li> </ul> | ct Email address 🗸                                                                                                    |              |
| Send to: Select                                    | Vith Card Not Pr    | Selei<br>esent            | ct Email address \vee                                                                                                    | _            |
| Send to: Select Purchase Made V Notify me when a p | With Card Not Pr    | esent                     | g my physical card.                                                                                                    |              |

○Balance Nearing Credit Limit:
 残高が限度額に近づいてきた場合
 お客様の利用可能額の範囲内で100ドル単位で設定可能

○Credit Limit Exceeded:限度額超過

○Refund/Credit Posted :返金(クレジットバック)の反映

Daily Balance Update :毎日残高通知を受領希望

## Manage Your Account

○Payment Due Reminder:支払い期日が近づいた場合 支払い期日の何営業日前に通知を希望か設定可能 ※最低支払額以上の支払いがない場合、通知メールが届 きます。

○Scheduled Payment Reminder: 先付けの日にちで手配済みの支払い受付日が近づいた場合 支払い受付日の何営業日前に通知を希望か設定可能

○Payment Confirmation:支払い反映 ※オンラインアカウントからお支払いされた際、こちらの ご設定がなければ支払い受付通知メールは送られません。

○Payment Not Received : 期日までに支払い未完了の場合

3. SAVE ALERTSをクリックし、登録完了

| Balance Nearing Credit Limit Notify me when my balance is within \$ 100 of my \$4,400.00 credit limit. Enter a dollar amount in \$100 increments.                                                                                                  |             |
|----------------------------------------------------------------------------------------------------|-------------|
| Credit Limit Exceeded<br>Notify me if I have exceeded my credit limit.                                                                                                    |             |
| Refund/Credit Posted<br>Notify me when a credit has posted to my account.                                                                                                    |             |
| Daily Balance Update<br>Notify me daily with my current balance.<br>This alert will include the previous business day's closing balance and does not include<br>current day transactions or items that have not permanently posted to the account. |             |
| By clicking SAVE ALERTS you acknowledge that you have read, understand and agree to the complete Account Alerts Terms & Disclosures,                                                                                                    | SAVE ALERTS |

| Manage Your Account                                                                                                    |             |
|----------------------------------------------------------------------------------------------------|-------------|
|                                                                                                    | Email       |
| Notify me in 5 v business days before my credit card payment is due.<br>This alert will only be sent if your minimum payment has not been received.<br>Send to: Select Email address V Select Email address V | V           |
| Scheduled Payment Reminder Notify me in Select  business days before a pre-authorized payment is scheduled on my account. This alert will include the scheduled payment date and dollar amount to be posted.  |             |
| Payment Confirmation<br>Notify me when my credit card payment has posted to my account.                                                                                                    |             |
| Payment Not Received<br>Notify me if my credit card payment has not posted by the due date.                                                                                                    |             |
| By clicking SAVE ALERTS you acknowledge that you have read, understand and agree to the complete Account Alerts Terms & Disclosures 2                                                                         | SAVE ALERTS |